#### SMART X72-5F/G Series **POWER ANALYZEF**

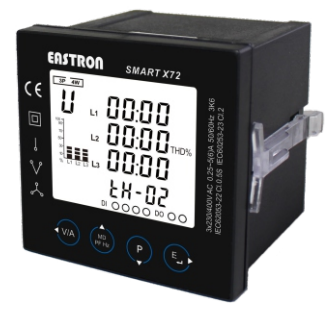

**SMART POWER ANALYZER** FOR SINGLE AND THREE PHASE **ELECTRICAL SYSTEMS** 

User Manual V1.1

### Warnings

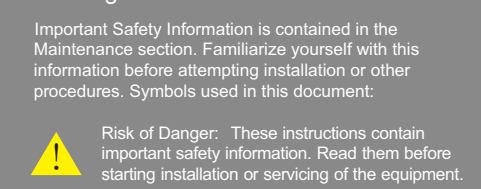

## 1.Introduction

The multifunction energy analyzer SMART X72 series are new-generation intelligent panel meters, used not only in the electricity transmission and power distribution system, but also in the power consumption measurement and analysis in low and middle voltage intelligent power grid.

This document provides operating, maintenance and installation instructions for the Eastron SMART X72 series. The unit measures and displays the characteristics of 1p2w, 2p3w, 3p4w and 3p3w supplies, including voltage, frequency, current, power, active and reactive energy, imported and exported energy, Harmonic, Power factor, Max. Demand etc. Energy is measured in terms of kWh, kVArh and kVAh. Maximum demand current can be measured over preset periods of up to 60 minutes.

In order to measure energy, the unit requires voltage and current inputs in addition to the supply required to power the product. The requisite current input(s) are obtained via current transformers. The SMART X72 can be configured to work with a wide range of CTs, giving the unit a wide range of operation. Built-in interface provides RS485 Modbus RTU communication. Digital inputs and outputs are provided for external signal counting and external device control. 30 types parameters can be set for alarm The unit uses plug-in terminals for easy wiring and push-in

mechanism for quick installation.

### 1.1 Unit Characteristics

- The Unit can measure and display:
- Line voltage and THD% (total harmonic distortion) of all phases
- 2~15th voltage IHD% (Individual Harmonic distortion) of all
- phases
- 2~15th current IHD% of all phases Phase Sequence
- · Currents, Current demands of all phases
- Line Frequency
- Active power, reactive power, apparent power, maximum power demand and power factorImport / export / total active energy
- Import / export / total reactive energy
- Total active energy of each phase
- DPF (Displacement Power factor, Modbus read only)
- Voltage crest factor (Modbus read only)
- Current K factor (Modbus read only)

#### This series includes 2 models:

|              | RS485Modbus | 4DI & 2DO | 1A/5A CT | 333mV/100mA CT |
|--------------|-------------|-----------|----------|----------------|
| Smart X72-5F | •           |           | •        |                |
| Smart X72-5G | •           | •         | •        |                |

### 1.2 Current Transformer Primary Current

SMART X72 series are CT operated meters. The secondary current(CT2) of them are 1A/5A. And the primary current range is 1~9999A. Please set them according to your needs. For example, if using 100/5A CT, please set CT2=5A, CT1=100A.

| NO. | Descriptions                             |
|-----|------------------------------------------|
| 1   | System type                              |
| 2   | The Symbol of RS485 Modbus Communication |
| 3   | Σ : Total Value                          |
| 4   | Real-time Power Factor Histogram         |
| 5   | Imp: Import value, Exp: Export value     |
| 6   | The Symbol of Multi-tarffis              |
| 7   | Current Rate Symbol                      |
| 8   | Alarm Symbol                             |
| 9   | Digital Inputs/Digital Outputs           |
| 10  | Measured Values                          |
| 11  | Measurement Units                        |
|     |                                          |

## 2.Start Up Screens

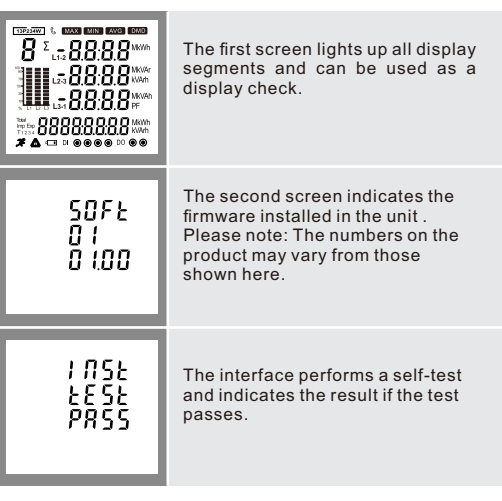

After a short delay, the default measurement screen appears.

# 3.Buttons and Displays

3.1 Button Functions

< V/A

MD

PF Hz

E,

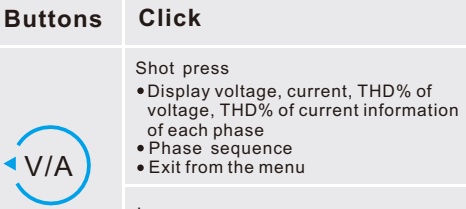

Long press Automatic scroll display ON/OFF

Shot press • Display power factor, frequency, Max. Demand • Up page or add value

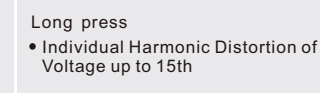

Shot press Display active power, reactive power and apparent power information • Down page or reduce value

Long press Individual Harmonic Distortion of Current up to 15th

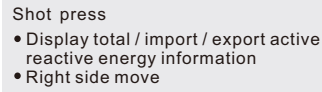

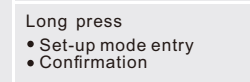

### 3.2 Display Mode Screen Sequence

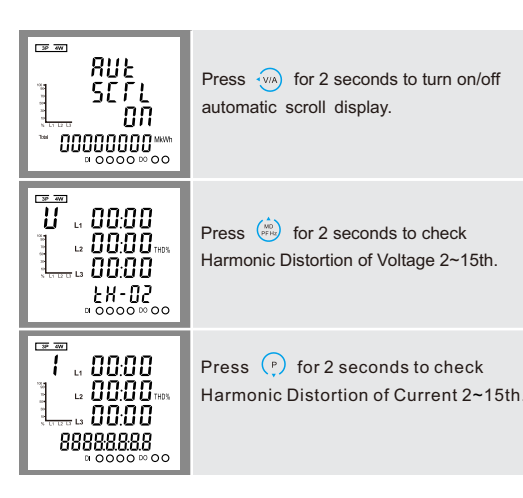

To enter set-up mode, press the  $(\overline{\mathbb{F}_{\mathcal{F}}})$  button for 3 seconds until the password screen appears.

display will show:

PASS Err

Press the button 🐜 to exit set-up interface.

Setting up is password-protected so you must enter the correct password (default '1000') before processing.

If an incorrect password is entered, the

Parameters such as address, Baud rate, Parity, Stop bit can be selected. Long press ( ) to enter the communication menu, which including Address option.

The address ranges from 001 to 247 press ( ... to activate the modification.

use  $\binom{1}{100}$  and  $\binom{P}{P}$  buttons to set the address with the range 001~247,and

pressing the button for confirmation.

Baud rate options: 2.4k, 4.8k, 9.6k, 19.2k, 38.4k

From the set-up menu, use (\*) and (\*) buttons to select the baud rate

Press 🕞 to enter the selection

The baud rate setting will flash. Use (rate) and (r) buttons to choose Baud rate.

The default is 9600bps.

Press to confirm the setting and press to return to

option

routine

The default address is 001

4.Set Up

PRSS

1000

PRSS

EPP

4.1 Communication

588

E0ññ

4.1.1 Modbus Address

585

001

588

я́ііћ 100 і

the main set-up menu.

4.1.2 Baud Rate

588

ЬÂŪÂ 9.6

SEE

9.6

58ពីចុ

ደዋዋሪ

### 4.2 CT

| 58£<br>[£             | From the main set-up menu, Use $(\frac{1}{p})$ and $(\frac{1}{p})$ to select the CT option.                                                                                            |
|-----------------------|----------------------------------------------------------------------------------------------------|
| SEF<br>CFS '          | Options: 5A or 1A<br>Default CT2: 5A<br>Long press (s,- to enter the CT2<br>routine. Press (s,- for 2s, the CT2<br>setting will flash. Use (m) and (p)<br>to choose CT2 with 5A or 1A. |
| SEE<br>CE 1<br>0005 ^ | Options: 1~9999<br>Default CT1: 5A<br>Use (•) to enter the CT1 routine.<br>Press (•, for 2s, the CT1 setting will<br>flash. Use (•••) and (•) to choose<br>CT1 with 1~9999.            |

Press 🕟 to confirm the setting and press 🐜 to return to the main set-up menu.

| 4.3 PT               |                                                                                                    |
|----------------------|----------------------------------------------------------------------------------------------------|
| 5E£<br>P£            | From the main set-up menu, Use and (P) to select the PT option.                                                                                                    |
| 530 ×<br>525         | Range: 30V ~ 500V<br>Default PT2: 230V<br>Long press (*) to enter the PT2<br>routine. Press (*) for 2s, the PT2<br>setting will flash. Use (***) and (*) to<br>choose PT2 with 30V~500V. |
| 567<br>567<br>0530 - | Range: 30V ~ 9999V<br>Default: 230V<br>Long press ( , to enter the PT1<br>routine. Press ( , for 2s, the PT1<br>setting will flash. Use and ( ) to<br>select PT1.                        |

Press 🕟 to confirm the setting and 🐜 press to return to the main set-up menu

### 4.4 Demand

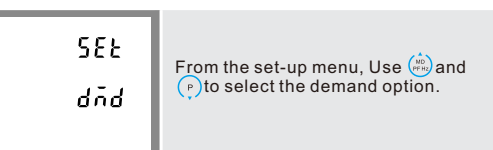

#### 4.4.1 Demand Method

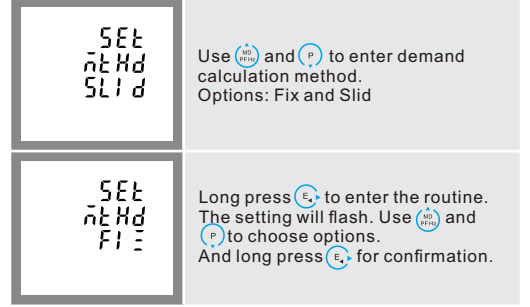

Press 🕟 to confirm the setting and press 🐜 to return to the main set-up menu.

#### 4.4.2 DIT(Demand Integration Time)

This sets the period in minutes over which the current and power readings are integrated for maximum demand measurement. The options are: 0(off), 5, 8,10,15,30,60 minutes

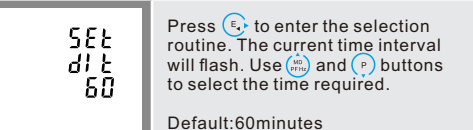

### 4.4.3 Sliding time

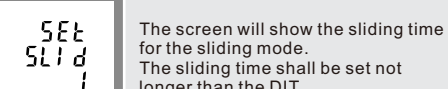

| active or | Press 🔄 to confirm the setting and press 🛞 to return to the main set-up menu. |                                                                                                    |  |  |
|-----------|-------------------------------------------------------------------------------|----------------------------------------------------------------------------------------------------|--|--|
|           | 4.1.3 Parity                                                                  |                                                                                                    |  |  |
|           | 5EE<br>PRP1<br>NONE                                                           | Parity Options: NONE, EVEN, ODD.<br>Default Parity : NONE<br>From the communication menu,<br>Use (a) and () to select the parity<br>options. |  |  |

| 582<br>PRPI<br>NONE | Parity Options: NONE, EVEN, ODD.<br>Default Parity: NONE<br>From the communication menu,<br>Use (a) and (p) to select the parity<br>options. |
|---------------------|----------------------------------------------------------------------------------------------------|
| 582<br>2801         | Press 🕞 to enter the selection routine.                                                                                                    |

#### 1.3 RS485 Modbus RTU

This unit uses a RS485 serial port with Modbus RTU protocol to provide a means of remote monitoring and controlling. Set-up screens are provided for setting up the communication port.

#### 1.4 Digital Input/Digital Output

SMART X72-5G support 4 digital inputs and 2 digital outputs. Digital inputs and outputs are provided for external signal counting and external device control. 30 types of parameters can be set for alarm.

#### 1.5 Display

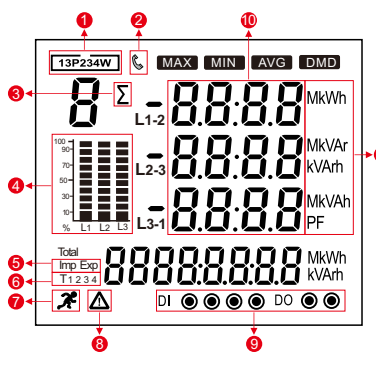

| Click button | Screen | Parar                   |
|--------------|--------|-------------------------|
|              | 1      | Phase                   |
| $\frown$     | 2      | Phase                   |
|              | 3      | Curren                  |
| VIA          | 4      | Voltag                  |
| $\smile$     | 5      | Curren                  |
|              | 6      | Phase                   |
|              | 1      | Total F<br>Frequ        |
| MD           | 2      | Power                   |
| PF Hz        | 3      | Max.C                   |
| $\smile$     | 4      | Max.P<br>Max.P<br>Max.P |
| $\frown$     | 1      | Active                  |
|              | 2      | Reacti                  |
|              | 3      | Apper                   |
| ► ▼          | 4      | Total k                 |
|              | 1      | Total a                 |
| $\frown$     | 2      | Total r                 |
| F            | 3      | Impor                   |
|              | 4      | Export                  |
|              | 5      | Impor                   |
|              | 0      | Export                  |

| neters                                                      | 266<br>PRF1                |
|-------------------------------------------------------------|----------------------------|
| to neutral voltages                                         | 8280                       |
| to phase voltages                                           |                            |
| t on each phase                                             | *Note that Parity can or   |
| e THD% of each phase                                        | the Stop Bits is set to 1. |
| t THD% of each phase                                        | Press 🕟 to confirm t       |
| Sequence                                                    | the main set-up menu.      |
| 'ower factor<br>ency                                        | 4.1.4 Stop Bits            |
| factor of each phase                                        |                            |
| urrent demand of each phase                                 | 588                        |
| ower demand of W<br>ower demand of VAr<br>ower demand of VA | SE OP<br>I                 |
| power (kW) of each phase                                    |                            |
| ve power (kVAr) of each phase                               |                            |
| ant power (KVA) of each phase                               | 585                        |
| W, kVAr, kVA                                                | SE OP                      |
| ctive energy (kWh)                                          | ć                          |
| eactive energy (kVArh)                                      |                            |
| ted active energy (kWh)                                     | *Note that if parity is se |
| ed active energy (kWh)                                      | set to 1 and cannot be c   |
| ted reactive energy (kVArh)                                 | Press 🕟 to confirm t       |
| ed reactive energy (kVArh)                                  | the main set-up menu.      |

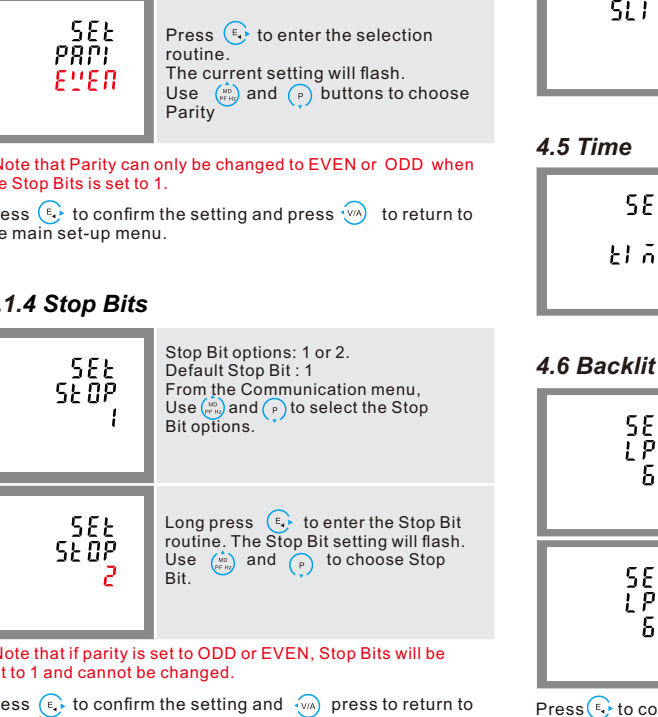

|   | รไว้ส่                                  | for the sliding mode.<br>The sliding time shall be set not<br>longer than the DIT.                                                                                                    |  |  |  |
|---|-----------------------------------------|----------------------------------------------------------------------------------------------------|--|--|--|
| 4 | 4.5 Time                                |                                                                                                    |  |  |  |
|   | SEE<br>El ñE                            | This option sets the backlight lasting time and display scroll time. From the Set-up menu, use $\binom{1}{p}$ to select the time option.                                                   |  |  |  |
| 4 | 4.6 Backlit time                        |                                                                                                    |  |  |  |
|   | 5EE<br>LP<br>60                         | Options: ON/OFF/5/10/30/60/120<br>minutes.<br>Default: 60<br>If it is seated as 5, the backlit will be<br>off in 5 minutes.<br>Note: if it is set as ON, the backlit will<br>always be on. |  |  |  |
|   | 5EE<br>LP<br>60                         | Long press to enter the Backlit<br>time routine. Press to for 2s, the<br>setting will flash. Use (m) and (P)<br>to choose options.                                                         |  |  |  |
| F | Press 💀 to confirm to nain set-up menu. | the setting and press 🐜 to return to the                                                                                                    |  |  |  |

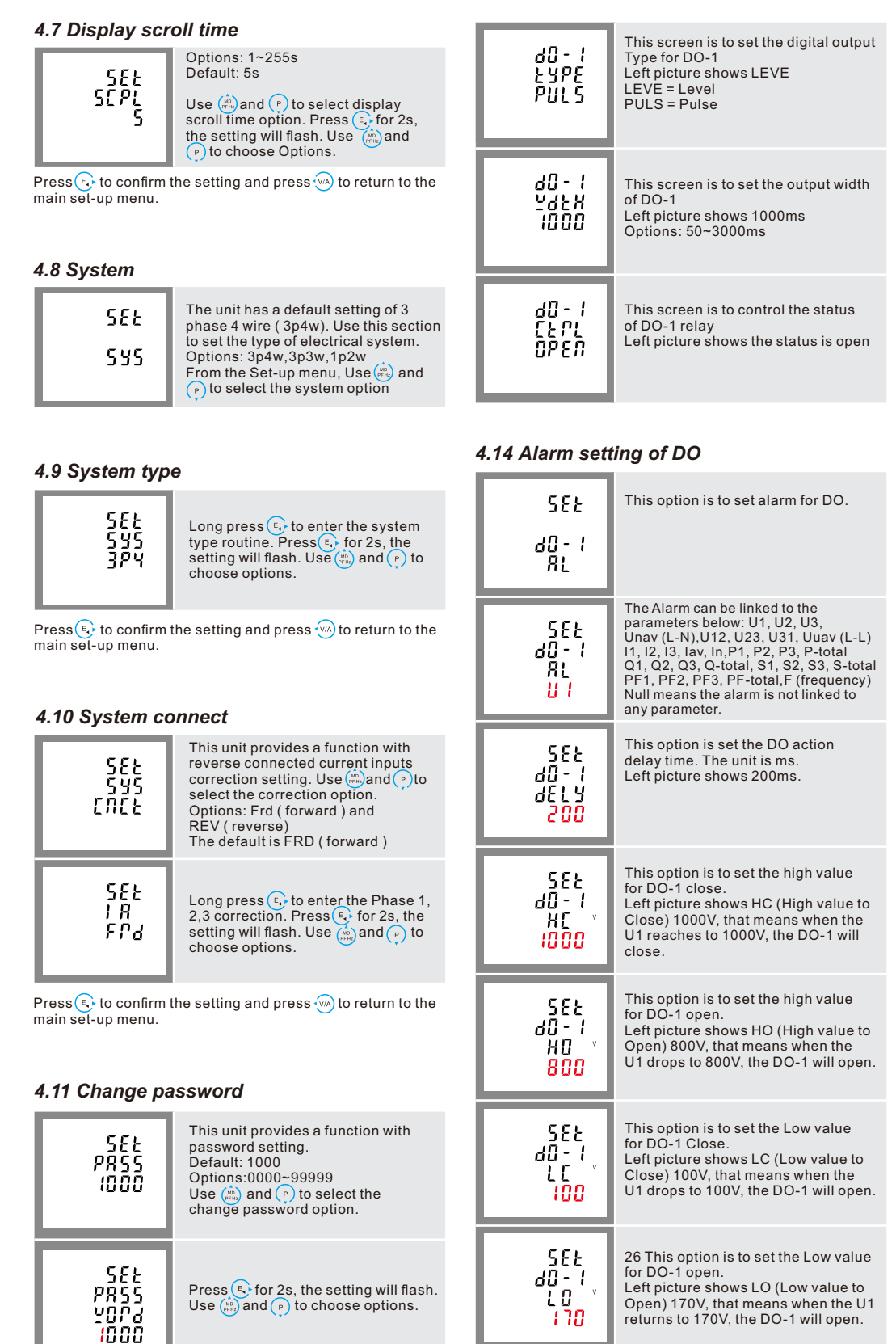

Press to confirm the setting and press to return to the main set-up menu.

## 4.12 Digital input(DI)

| 4.12 Digital input(DI) |                    | ΓS-<br>58Έ                                                                                                    | reset for different information.<br>Long press ( , user can get into<br>sub-menu. Use ( ) and ( ) to |                                         |
|------------------------|--------------------|----------------------------------------------------------------------------------------------------|----------------------------------------------------------------------------------------------------|-----------------------------------------|
|                        | SEF<br>91          | This option is to set digital input<br>parameter.<br>Long pressing (, getting to the<br>sub-menu                     | ΓΕ-<br>5FF                                                                                           | select the reset option.                |
|                        | 584<br>FLEP<br>50  | This is to set filtering time for a digital<br>input signal.<br>Left picture shows 100ms<br>Options: 0~255s          | ĒP<br>PE-                                                                                            | This option is to reset reactive energy |
|                        | аі SP<br>аі<br>СПЕ | This screen is to check the counting<br>number of each digital inputs.<br>Use (E), user can see counting<br>numbers. | 265<br>PE-<br>SEE                                                                                    | This option is to reset demand.         |
| l                      |                    |                                                                                                    | 17.1                                                                                                 |                                         |

4.15 Reset

This unit provides a function with

reset for different information

| 1% of unity (0.01)                    |
|---------------------------------------|
| 170 01 unity (0.01)                   |
| 1.0% of range maximum                 |
| 1.0% of range maximum                 |
| 1.0% of range maximum                 |
| Class 0.55 IEC62053-22                |
| 2% of range maximum                   |
| 2% to 15th harmonic                   |
|                                       |
| 50-276 VAC(L-N)/50-480 VAC(L-L)       |
| 5 – 120% of nominal                   |
| 45-66 Hz                              |
| 5 – 120% of nominal (bi-directional)  |
| 8digits, up to 9999999.9 kWh          |
| 4 quadrant                            |
| 0 – 40% up to 15th harmonic           |
|                                       |
| -25°C to +55°C                        |
| -40°C to +70°C                        |
| 0 to 95%, non-condensing              |
| 30g in 3 planes                       |
| 10Hz to 50Hz, IEC 60068-2-6, 2g       |
| 4kV between voltage and current to ea |
| 2000m                                 |
| 5 seconds                             |
|                                       |
| RS485(semi-duplex)                    |
| Modbus RTU/Modbus TCP                 |
| 2400/4800/9600/19200/38400bps         |
| 1-247                                 |
| 1000M                                 |
| EVEN/ODD/NONE                         |
| 8                                     |
| 1                                     |
|                                       |
| DIN 72 panel mount                    |
| 72x72x68 mm                           |
| 67x67mm                               |
| 1-3 mm                                |
| lp51 (Indoor)                         |
| UL 94-V0                              |
| 220 g                                 |
| 0.05mm-4mm stranded wire              |
| Voltage: Shrouded screw-clamp.        |
|                                       |

**Auxiliary Power Supply** 

65-276V AC/90-380V DC

0.5% of range maximum

0.5% of range maximum

0.2% of mid-frequency

< 2W / 10 VA

Operating range

Supply burden

Accuracy

Voltage (V)

Current (A)

Frequency (Hz)

priate he unit sent rosion and screw tightness, particularly if vibration is present. The front of the case should be wiped with a dry cloth only. Use minimal pressure, especially over the viewing window area. If necessary wipe the rear case with a dry cloth. If a cleaning agent is necessary, isopropyl alcohol is the only recommended agent and should be used sparingly. Water should not be used. If the rear case exterior or terminals should be contaminated accidentally with water, the unit must be thoroughly dried before further use. Should it be suspected that water might have entered the unit, factory inspection and refurbishment is recommended.

In the unlikely event of a repair being necessary, it is recommended that the unit be returned to the factory or nearest Eastron distributor.

### 7.Installation

The unit may be mounted in a panel of any thickness up to a maximum of 3 mm. Leave enough space behind the instrument to allow for bends in the connection cables. The unit is intended for use in a reasonably stable ambient temperature within the range -25°C to +55°C. Do not mount the unit where there is excessive vibration or in excessive direct sunlight

### 7.1 Safety

The unit is designed in accordance with IEC 61010-1:2010 -Permanently connected use, Normal condition. Installation category III, pollution degree 2, basic insulation for rated voltage.

#### 7.2 EMC Installation Requirements

Whilst this unit complies with all relevant EU EMC (electromagnetic compatibility) regulations, any additional precautions 2. Terminals should not be user accessible after installation and external installation provisions must be sufficient to prevent hazards under fault conditions.

3. This unit is not intended to function as part of a system providing the sole means of fault protection - good engineering practice dictates that any critical function be protected by at least two independent and diverse means.

4. The unit does not have internal fuses therefore external fuses must be used for protection and safety under fault conditions.

5.Never open-circuit the secondary winding of an energized current transformer

6. This product should only be operated with CT secondary connections Earthed.

7. If this equipment is used in a manner not specified by the manufacturer, protection provided by the equipment may be impaired.

Auxiliary circuits (communication & relay outputs) are separated from metering inputs and 110-400V auxiliary circuits by at least basic insulation. Such auxiliary circuit terminals are only suitable for connection to equipment which has no user accessible live parts. The insulation for such auxiliary circuits must be rated for the highest voltage connected to the instrument and suitable for single fault condition. The connection at the remote end of such auxiliary circuits should not be accessible in normal use. Depending on application, equipment connected to auxiliary circuits may vary widely.

#### 7.3 Dimensions

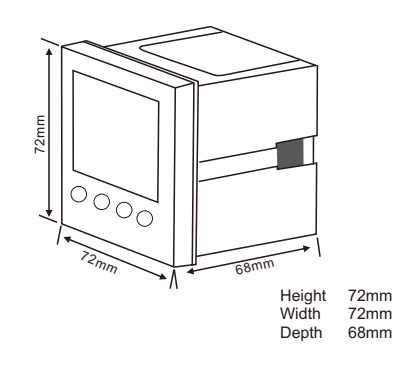

### 7.5 Wiring Diagram

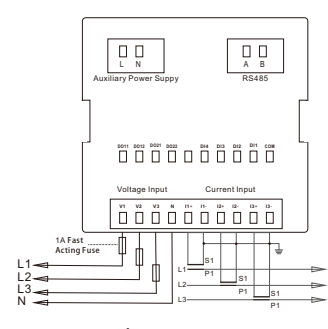

3-Phase 4-Wire

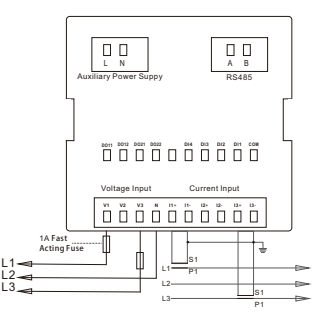

3-Phase 3-Wire

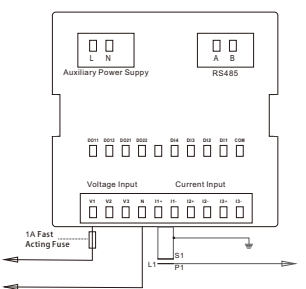

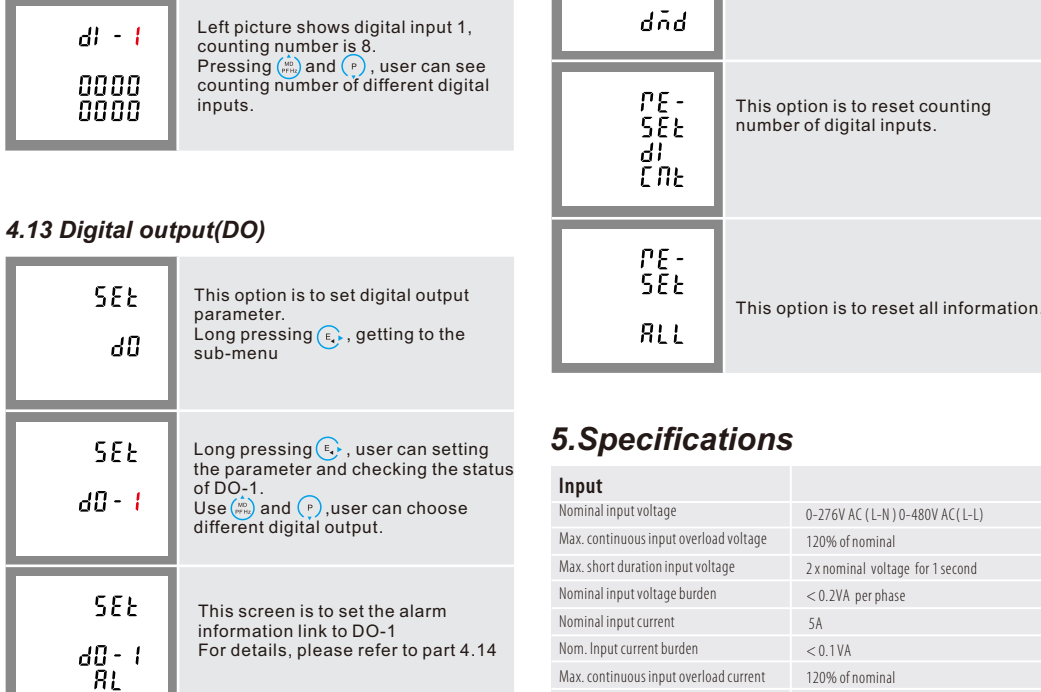

Max. short duration input current

20 x nominal current for 1 second

necessary to provide proper operation of this and adjacent equipment will be installation dependent and so the following can only be general guidance:

Avoid routing wiring to this unit alongside cables and products that are, or could be, a source of interference. The auxiliary supply to the unit should not be subject to excessive interference. In some cases, a supply line filter may be required.

To protect the product against incorrect operation or permanent damage, surge transients must be controlled. It is good EMC practice to suppress transients and surges at the source. The unit has been designed to automatically recover from typical transients; however in extreme circumstances it may be necessary to temporarily disconnect the auxiliary supply for a period of greater than 10 seconds to restore correct operation. Screened communication leads are recommended and may be required. These and other connecting leads may require the fitting of RF suppression components, such as ferrite absorbers, line filters etc., if RF fields cause problems.

It is good practice to install sensitive electronic instruments that are performing critical functions in EMC enclosures that protect against electrical interference causing a disturbance in function.

Warning

1. During normal operation, voltages hazardous to life may be present at some of the terminals of this unit. Installation and servicing should be performed only by qualified, properly trained personnel abiding by local regulations. Ensure all supplies are de-energized before attempting connection or other procedures.

#### 1-Phase 2-Wire

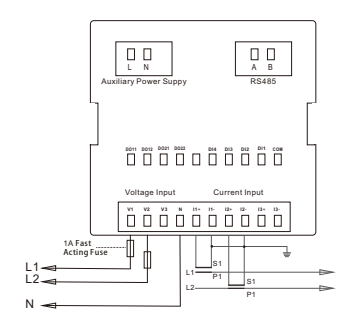

2-Phase 3-Wire

Zhejiang Eastron Electronic Co., Ltd. No 1369. Chengnan Rd. Jiaxing, Zhejiang, CHINA Tel: 86 573 83698881/83698882 Fax: 86 573 83698883 Email: sales@eastrongroup.com Web: www.eastrongroup.com

RoHS

CE